申請システムURL https://tokushima.bvits.com/crb/

### 【審査課題一覧】↓臨床研究審査委員会への審査申請・報告は以下の一覧から

| ✓ 一覧を表示<br>表示順: 整 | Rする (□ 取下げた研究課題も表示 □ 終了した研<br>聖番号 ✔ 昇順 ✔ 並び替え | 究課題も表示) |
|-------------------|-----------------------------------------------|---------|
| 整理番号              | 臨床研究課題名                                       | 表示      |
| 24014-001         | 24014新規申請                                     | 标 1     |

### 申請メニュー

| 変更申請     | 2 (2 |
|----------|------|
| 軽微変更通知   | ٢    |
| 定期報告     | ٢    |
| 疾病等報告    | ٢    |
| 重大な不適合報告 | ٢    |
| 終了通知     | ٢    |
| 中止通知     | ٢    |
| その他報告    | Ð    |

#### 変更申請

| 整理番号       | 24014-001                                                                                                    |                                     |                                                                        |  |  |  |
|------------|----------------------------------------------------------------------------------------------------|-------------------------------------|------------------------------------------------------------------------|--|--|--|
| 臨床研究課題名    | 24014新規申請                                                                                                    |                                     |                                                                        |  |  |  |
| 変更審査依頼書作成日 | 2024年11月14日 💌 🛅                                                                                                    |                                     |                                                                        |  |  |  |
| 変更/追加資料    | <ul> <li>■ 実施計画(省令様式第1)     <li>③ 変     <li>● 主要評価項目報告書</li> <li>○ 研究計画書</li> <li>○ 説明文書、同意文書</li> <li>● 補償の概要</li> <li>● 医薬品等の概要を記載した書類</li> <li>● 疾病等が発生した場合の対応に関する</li> <li>● モニタリングに関する手順書</li> <li>● 利益相反管理基準(様式A)</li> <li>● 利益相反管理計画(様式E)</li> <li>● 研究分担医師リスト(統一書式1)</li> <li>● 統計解析計画書</li> <li>● その他添付資料</li> </li></li></ul> | 更が生じた<br>変更事項<br>変更前<br>変更後<br>変更理由 | 項目にチェックする          実施計画事項変更届書のとおり       ※例:研究期間、研究者、他。         変更対比表参照 |  |  |  |
| 研究分担医師の変更  | □ 変更あり<br>※申請基本情報のこの分担医師(選択・                                                                                                    | 5<br>(本的に。記載必須)<br>OK キャンセル         |                                                                        |  |  |  |
| 変更内容 4     | 追加<br>※「変更内容」は、「別紙のとおり」と記載の上、う                                                                                                    | 別紙や実施計画事項変更加                        | 副出書(省令様式第2)の内容を添付して差し支えない。                                             |  |  |  |
| 添付資料       | 図 例:実施計画事項変更届<br>変更対比表×××× *主要評価項目報告書を提出する場合は、添付する。                                                                                                    | 書<br>(年×月×日作<br>こと。                 | ○ "変更/追加資料欄 "に記載がない<br>意成 6 書類を添付する場合に入力する                             |  |  |  |
| 備考         | 8                                                                                                    |                                     |                                                                        |  |  |  |

| 申請基本情報                          |                                                                                                    |             |
|---------------------------------|----------------------------------------------------------------------------------------------------|-------------|
| 研究名称                            | <ul><li>図 24014変更申請</li><li>⑦ 変更</li></ul>                                                                 | が生じる項目を編集する |
| 区分1<br>(医薬品、医療機器、<br>再生医療等製品の別) | 【特定酶床研究 ✔】 / ✔ 医薬品 □ 医療機器 □ 再生医療等製品                                                                        |             |
| 区分2<br>(資金提供、未承認、<br>適応外の別)     | ☑ 医薬品等製造販売業者等からの資金提供有り □ 未承認 □ 適応外                                                                         |             |
| 区分3<br>(先進医療B・<br>患者申出療養の別)     | ○ 先進医療B ○ 患者申出療養 <sup>●</sup> 該当なし                                                                         |             |
| 区分4<br>(多施設共同研究)                | ● 非該当 ○ 該当                                                                                                 |             |
| 研究責任(代表)医師                      | 氏名     所属     職名       テスト研究者     総合臨床研究センター     なし       今回だけ別の所属・職名を指定する       選択       所属機関:     徳島大学病院 |             |
| 研究分担医師<br>(選択入力)                | 追加<br>※研究分担医師リスト(統一書式1)を矮付して申請する場合は追加する必要はありません。                                                           |             |
| 研究分担医師<br>(テキスト入力)              | 追加<br>※研究分担医師リスト(統一書式1)を矮付して申請する場合は追加する必要はありません。                                                           |             |
| 研究期間                            | [初回公表日~▼] 2028年11月30日 🗵 🕮                                                                                  |             |

|                       | 文書名称                 |              | 必須     | 添付          | 作成     | 日     | 版        | 備   |     | 編集  |
|-----------------------|----------------------|--------------|--------|-------------|--------|-------|----------|-----|-----|-----|
| 提出資料<br>(変更・追加するもののみ) | 実施計画(省令様式第1)         |              |        |             |        |       |          |     |     | 編集  |
|                       | 主要評価項目報告書            |              |        |             |        |       |          |     |     | 編集  |
|                       | 研究計画書                |              |        |             | 2025年0 | 9月01日 | 2.0      |     |     | 編集  |
|                       | 説明文書、同意文書            | _            |        |             | 2025年0 | 9月01日 | 2.0      |     | -8  | 編集  |
|                       | 補償の概要                |              | 文書     | 洺称          | 研究     | 計画書   |          |     | 7   | 編集  |
|                       | 医薬品等の概要を記載した書類       | 必須/任意<br>作成日 |        | 任意          |        |       |          |     | 編集  |     |
|                       | 疾病等が発生した場合の対応に関する手順書 |              |        | 202         | 5年09月  | 01日   | ×        |     | 編集  |     |
|                       |                      |              | 版 ()(- | -ジョ)        | ン) 第2. | .0 Ki | <u>z</u> |     |     |     |
|                       |                      |              | 備      | 栲           | 2      | 変更が生  | もじる      | 資料の | 乍成日 | •版数 |
|                       | 9                    |              | ОК     | <b>キ</b> ヤ) |        | 新する   | 5        |     |     |     |

添付書類

1 更新したファイルを添付する

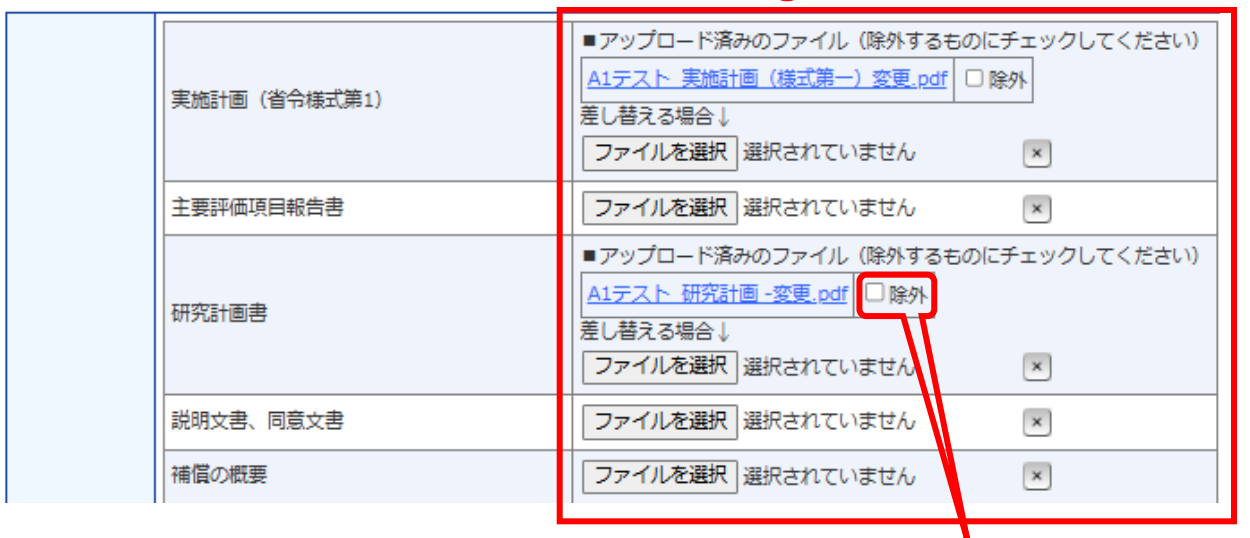

1度アップロードしたファイルを削除したい場合は、 該当ファイル横 "☑ 除外 "にチェックして一時保存、 または申請可能な状態であれば申請ボタンを押下する

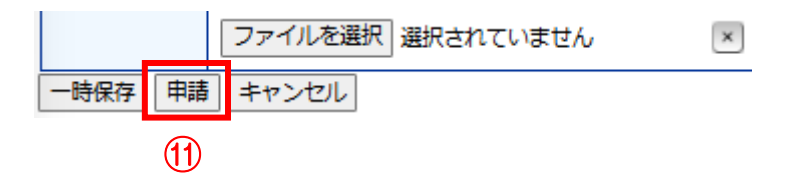

≪自動送信メール≫

#### 【通知サービス】変更申請 ロック解除のお知らせ

#### テスト 研究者 様

以下の「変更申請」のロックを解除しました。

【メッセージ】 <申請内容修正のお願い> 同意書の作成日・版数を説明文書に合わせて更新してください。

【再申請期限:×月×日】

【臨床研究課題名】 24014新規申請

【申請種類】 変更申請

【申請者(氏名/所属/職名)】 テスト研究者/総合臨床研究センター/なし

【提出日時】 2024年11月15日 10:49

【申請書表示URL】 << https://tokushima.bvits.com/crb\_trial/Apply/show.aspx?TYPE=10&ID=162 >>

12 CRB申請システムへ移動

BV Clinical-CRB (臨床研究法対応版) トップページ<< https://tokushima.bvits.com/crb\_trial/ >>

※このメールは機械処理により送信されています。 このメールに返信することはできません。

#### 申請書閲覧

| 整理番号    | 臨床研究課題名                    |       |           | 申請種類          | 申請                          | 宙査状況  |
|---------|----------------------------|-------|-----------|---------------|-----------------------------|-------|
| 未採番     | 24014変更申請                  |       |           | 変更申請<br>(編集中) | テスト 研究者<br>2024/11/15 10:49 | 受付待ち  |
| この申請    | 書について、事務局に問い合わせ、           | Ð     |           |               |                             |       |
| この申請    | 書を編集する                     | 13    | )編        | 集画面           | うへ移動して                      | 多正    |
| 申請・報告   | きデータのダウンロード                | Ð     |           |               |                             |       |
| ※分担機器   | 記で実施許可申請にBV Clinical-C     | RBシステ | ムをごえ      | 利用いただ         | いている場合、                     |       |
| 2279    | ウンロードした 「申請・報告データ          | リをイン  | ボートし      | って申請にさ        | ご利用いただくことが                  | できます。 |
| BV Clin | <u>nical-CRBシステム利用機関一覧</u> | はこちらか | <u>N5</u> |               |                             |       |
| 研究課題調   | ¥細表示                       | Ð     |           |               |                             |       |
| 戻る      |                            | Ð     |           |               |                             |       |
|         |                            |       |           |               |                             |       |
|         |                            |       |           |               |                             |       |

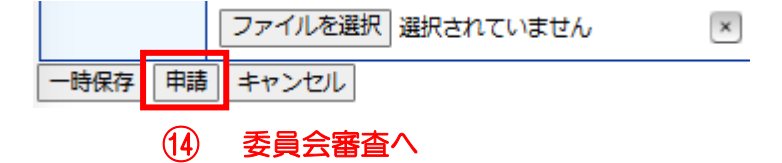

申請から審査までの間に「ロック解除の通知」が あった場合は事務局等からの依頼に沿って修正を行い、 期限内に再申請を行う

### 委員会審査後「審査結果」が通知され次第、jRCTにて実施計画の届出を行う jRCTにて実施計画の変更が受理され次第速やかに、実施医療機関の管理者の実施許可を 得る手続き(実施許可申請)、実施医療機関の管理者へ届出完了の報告、臨床研究審査 委員会への通知を行う

≪自動送信メール≫

#### 【通知サービス】変更申請 実施許可申請依頼のお知らせ

テスト 研究者 様

以下の「変更申請」は実施許可申請が必要です。 内容を確認し、実施許可申請を行ってください。 ※実施許可申請は研究責任(代表)医師の方が行ってください。 ※ 実施許可申請は研究責任(代表) 医師からのみ行える

【臨床研究課題名】 24014新規申請

【申請種類】 変更申請

【申請者(氏名/所属/職名)】 テスト研究者/総合臨床研究センター/なし

【提出日時】 2024年11月15日 14:27

【申請書編集URL】 << https://tokushima.bvits.com/crb\_trial/Apply/modify.aspx?PROJECT\_ID=71&ID=163 >>

15 実施許可申請編集画面へ移動

BV Clinical-CRB(臨床研究法対応版)トップページ<< https://tokushima.bvits.com/crb\_trial/ >>

※このメールは機械処理により送信されています。 このメールに返信することはできません。

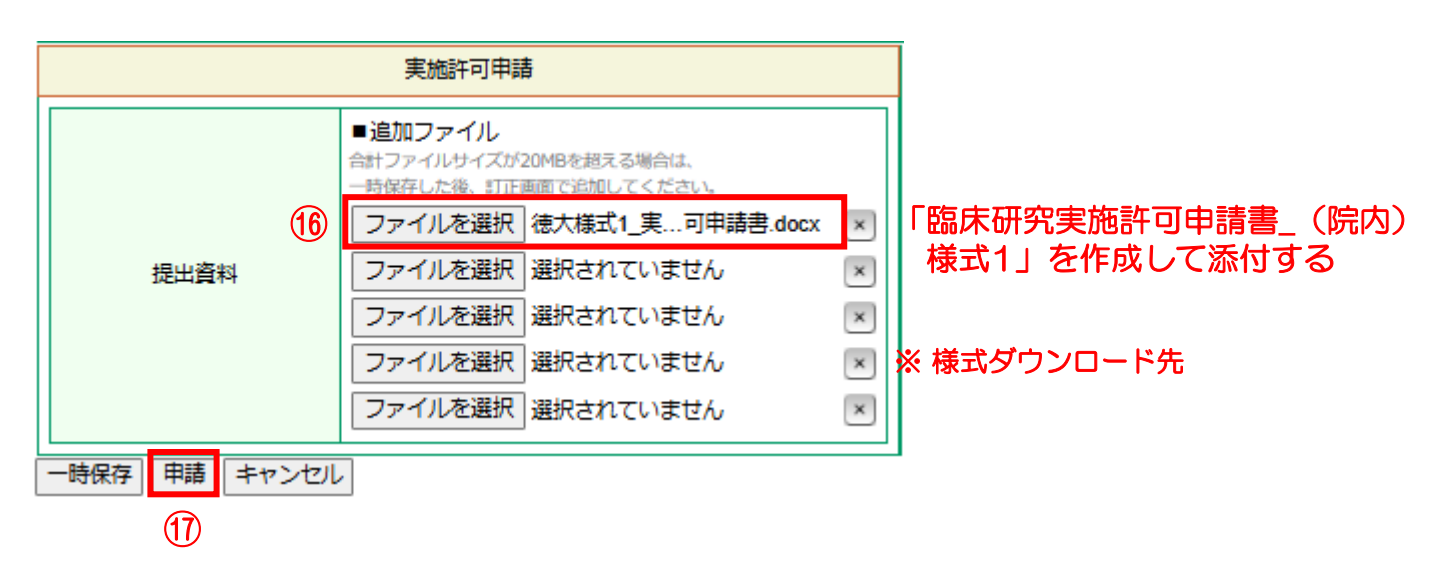

≪自動送信メール≫

#### 【通知サービス】変更申請 ロック解除のお知らせ

テスト 研究者 様

申請から実施許可までの間に「ロック解除の通知」が あった場合は事務局等からの依頼に沿って修正を行い、 期限内に再申請を行う.

以下の「変更申請」のロックを解除しました。

【メッセージ】 「臨床研究実施許可申請書\_徳大様式1」の委員会承認日に「2025年×月×日」と入力してください

【再申請期限:×月×日】

【臨床研究課題名】 24014新規申請

【申請種類】 変更申請

【申請者(氏名/所属/職名)】 テスト研究者/総合臨床研究センター/なし

【提出日時】 2024年11月15日 15:19

【申請書表示URL】 << https://tokushima.bvits.com/crb\_trial/Apply/show.aspx?TYPE=10&ID=163 >>

CRB申請システムへ移動

BV Clinical-CRB (臨床研究法対応版) トップページ<< https://tokushima.bvits.com/crb\_trial/ >>

※このメールは機械処理により送信されています。 このメールに返信することはできません。

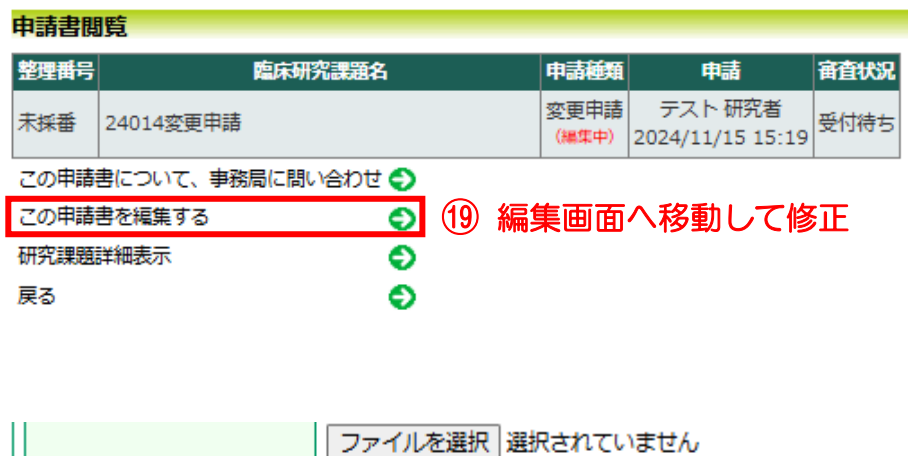

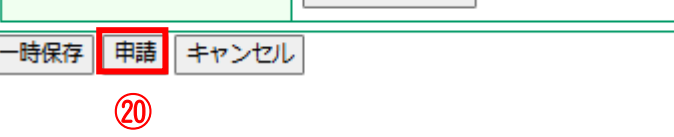

## ※申請後、院内決裁手続きが完了するまで約10営業日を要する

### 実施医療機関(徳島大学病院)の管理者により実施が許可される

# ≪自動送信メール≫

【通知サービス】変更申請 実施許可結果のお知らせ

テスト 研究者 様

以下の「変更申請」の実施許可結果が登録されました。

【審査結果】 許可

【整理番号】 24014-1

【臨床研究課題名】 24014変更申請

【申請種類】 変更申請

【申請者(氏名/所属/職名)】 テスト研究者/総合臨床研究センター/なし

【提出日時】 2024年11月15日 17:55

【申請書表示URL】 << https://tokushima.bvits.com/crb\_trial/Apply/show.aspx?TYPE=10&ID=163 >>

BV Clinical-CRB(臨床研究法対応版)トップページ<< https://tokushima.bvits.com/crb\_trial/ >>

※このメールは機械処理により送信されています。 このメールに返信することはできません。

実施医療機関の管理者の実施許可を得る手続き(実施許可申請)と並行して、実施医療機関の管理者へ届出完了の報告、臨床研究審査委員会への通知を行う

### 【審査課題一覧】↓臨床研究審査委員会への審査申請・報告は以下の一覧から

☑ 一覧を表示する (□ 取下げた研究課題も表示 □ 終了した研究課題も表示)

| 表示順: 整 | 理番号 ✔ | 昇順▼││ | 並び替え |  |
|--------|-------|-------|------|--|
|--------|-------|-------|------|--|

| 整理番号    | 臨床研究課題名   | 表示 |    |
|---------|-----------|----|----|
| 24014-1 | 24014変更申請 | 藃  | 21 |

| 申請メニュー   |   |      |
|----------|---|------|
| 変更申請     | ٢ |      |
| 軽微変更通知   | ٢ |      |
| 定期報告     | Ð |      |
| 疾病等報告    | Ð |      |
| 重大な不適合報告 | ٢ |      |
| 終了通知     | ٢ |      |
| 中止通知     | Ð |      |
| その他報告    | Ð | (22) |

### その他報告

| CONGERE |                                                                                                    |                      |
|---------|----------------------------------------------------------------------------------------------------|----------------------|
| 整理番号    | 24014-1                                                                                                    |                      |
| 臨床研究課題名 | 24014変更申請                                                                                                    |                      |
| 報告内容    | <ul> <li>実施計画の提出報告</li> </ul>                                                                                                    | 23                   |
| 添付資料    | その他報告 ファイルを選択 徳大様式2_臨る報告書.docx 💌                                                                                                    | 「臨床研究の実施に関する報告書」(院内) |
| その他添付資料 | <ul> <li>■追加ファイル</li> <li>●論加ファイルサイズが20MBを超える場合は、</li> <li>●時保存した後、町正画面で追加してください。</li> <li>ファイルを選択 選択されていません</li> <li>マァイルを選択 選択されていません</li> <li>マァイルを選択 選択されていません</li> <li>マァイルを選択 選択されていません</li> <li>マァイルを選択 選択されていません</li> <li>エ</li> <li>マァイルを選択 選択されていません</li> <li>エ</li> </ul> |                      |
| 一時保存 申請 | キャンセル                                                                                                    |                      |
| 24      |                                                                                                    |                      |

## ※申請後、院内決裁手続きが完了するまで約10営業日を要する

### 実施医療機関(徳島大学病院)の管理者への報告処理が完了

# ≪自動送信メール≫

### 【通知サービス】その他報告 委員会報告完了のお知らせ

テスト 研究者 様

以下の「その他報告」の委員会報告が完了しました。

【整理番号】 24014-1

【臨床研究課題名】 24014変更申請

【申請種類】 その他報告

【申請者(氏名/所属/職名)】 テスト研究者/総合臨床研究センター/なし

【提出日時】 2024年11月19日 15:12

【申請書表示URL】 << https://tokushima.bvits.com/crb\_trial/Apply/show.aspx?TYPE=9999&ID=164 >>

BV Clinical-CRB (臨床研究法対応版) トップページ<< https://tokushima.bvits.com/crb\_trial/ >>

※このメールは機械処理により送信されています。 このメールに返信することはできません。